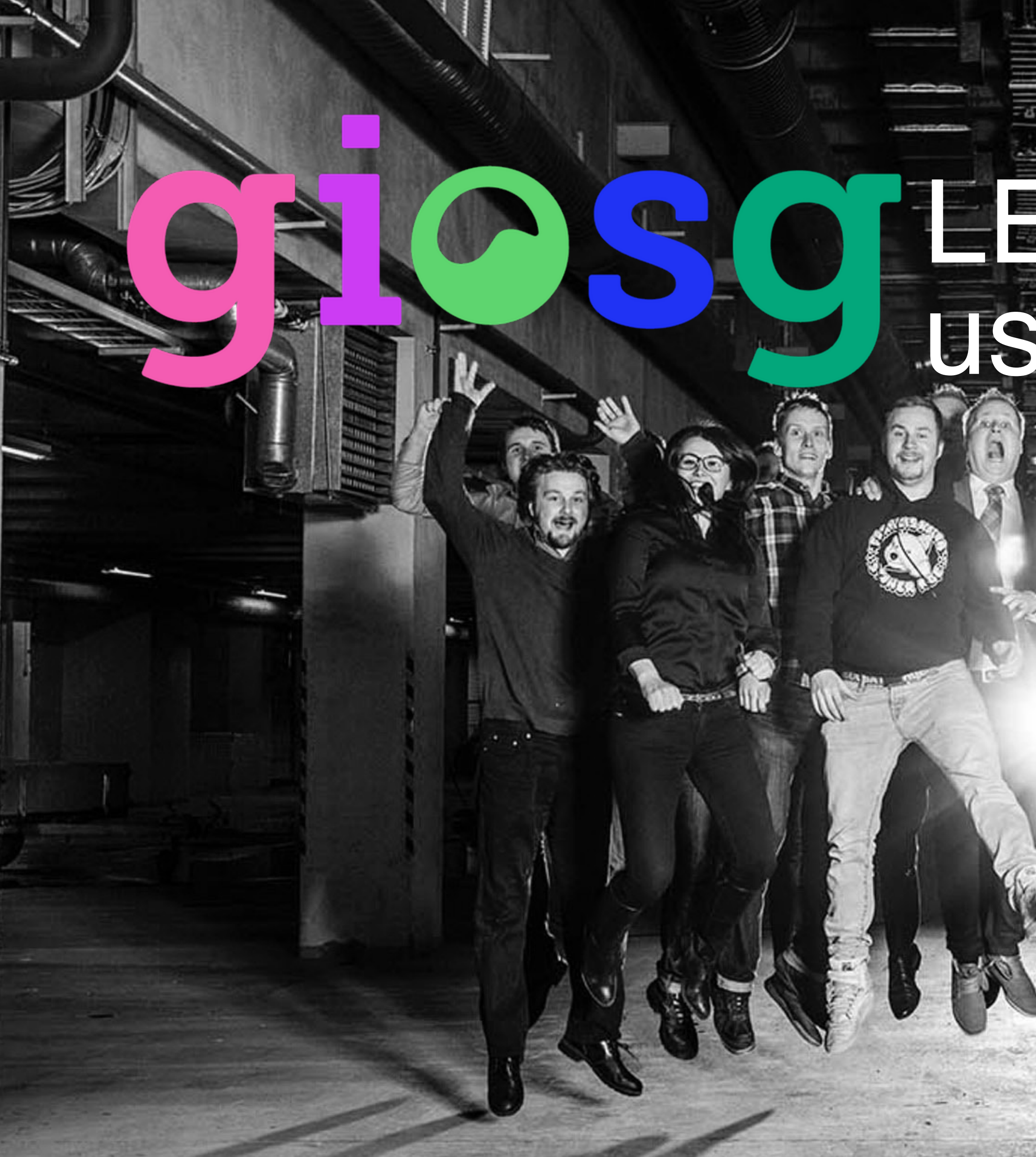

# S OTEAD CALL user guide

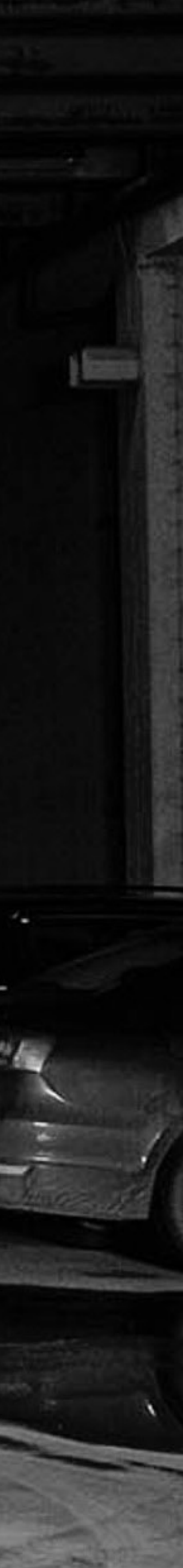

# Giosg LEAD CALL

- Giosg LEAD CALL collects your customers' contact information from your website
- Giosg LEAD CALL greets your customers automatically when chat resources are unavailable and collects their contact details

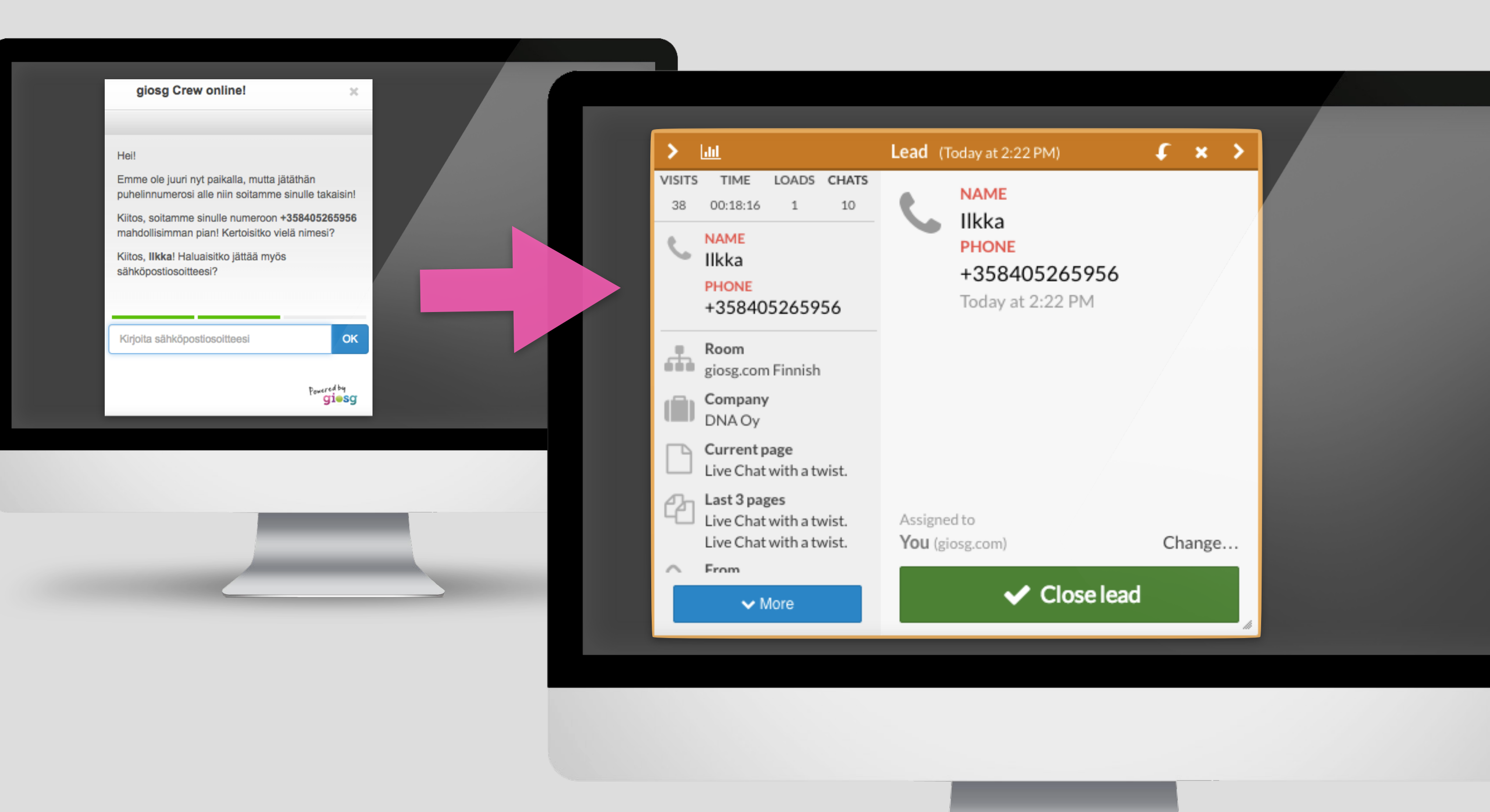

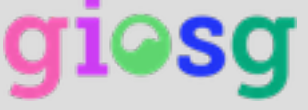

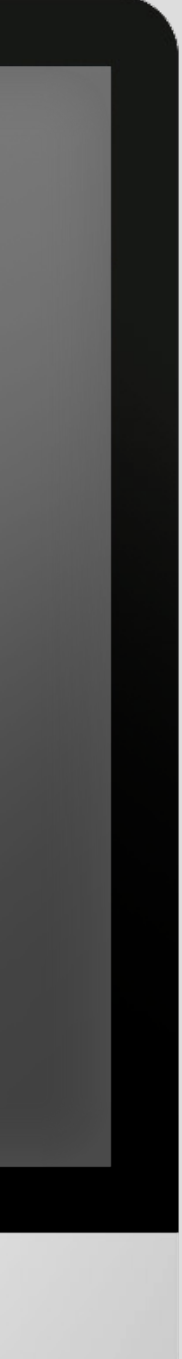

# Customer leaves contact information

- Giosg LEAD CALL asks customers for contact information (e.g. phone number, name & e-mail)
- Contact information is asked either one by one or all in a single window

### Contact Us

#### Hi there!

unavailable. Please give us your contact

with your country code. (Example +44)

#### Your phone number

Type your phone number

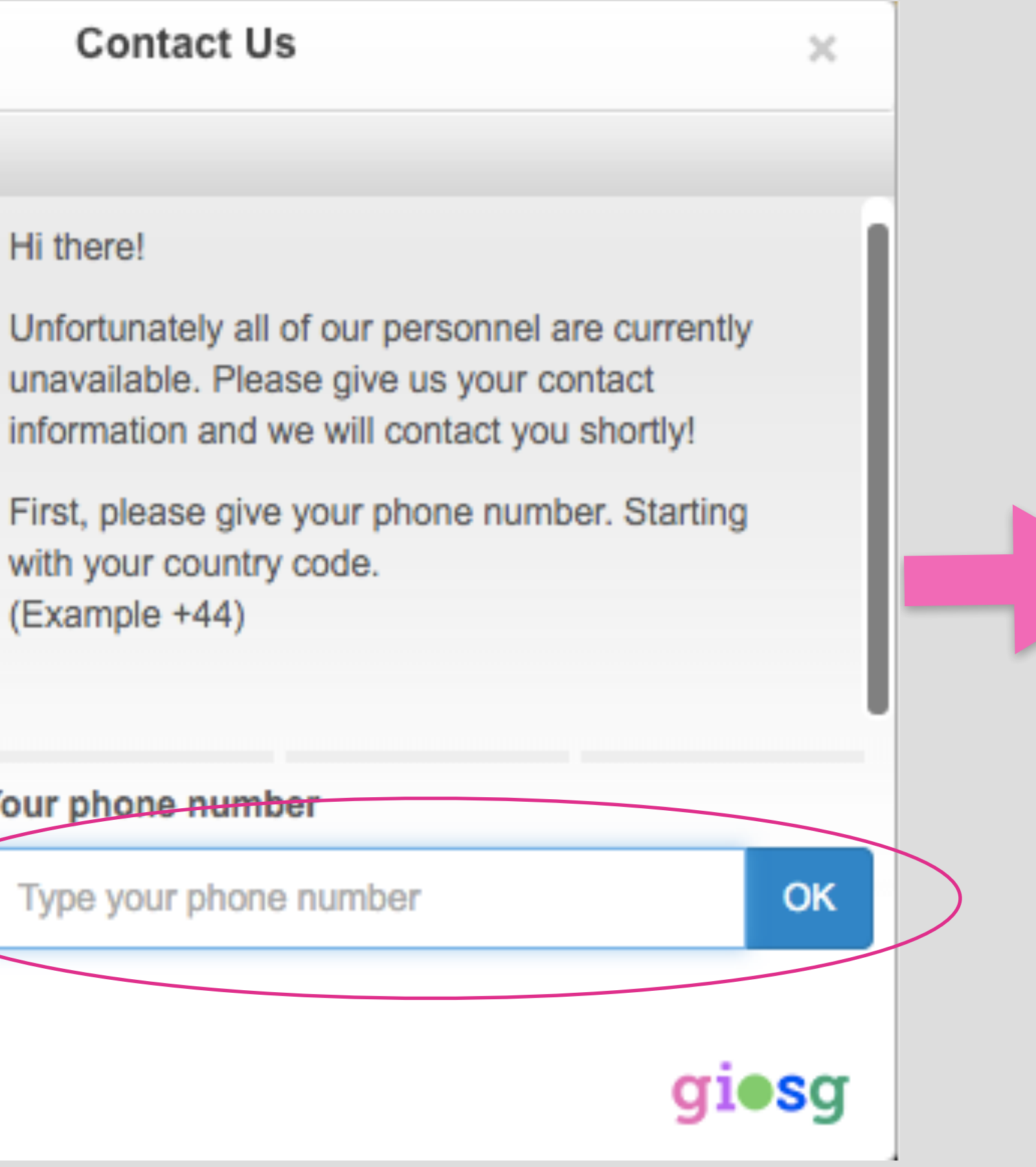

### Contact Us

### (Example +44)

Thank you! If you would like to give your name, please write it here.

Thanks! Finally, please type in your email address.

Thank you very much! We will contact you shortly!

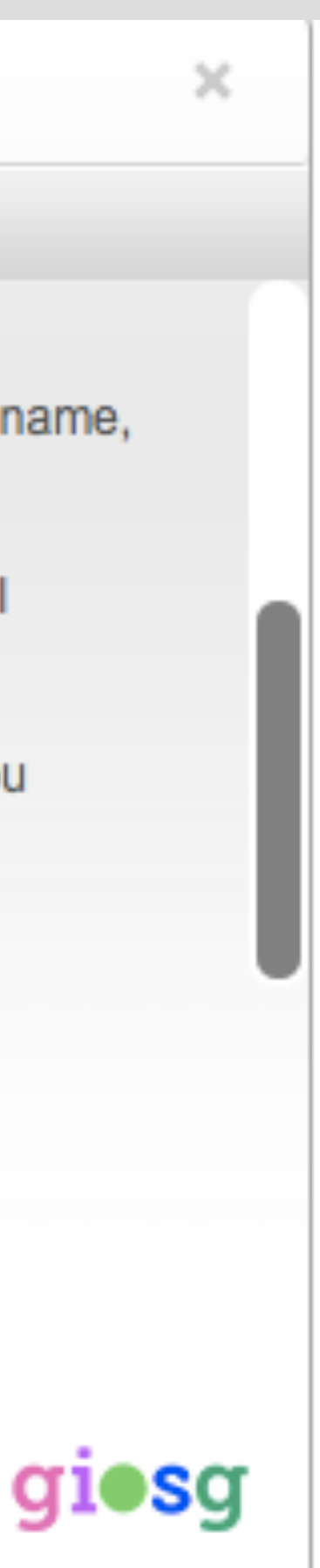

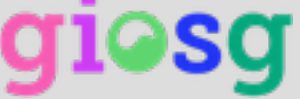

# Picking up leads

- The lead is shown on the swim lane as a golden bubble that moves to the right end of the swim lane.
- The lead-card opens up when you click on the bubble.

| Show all rooms  | gio |
|-----------------|-----|
| Show all rooms  |     |
| demo.giosg.com  |     |
| facebook.com    |     |
| glosg.com FIN   |     |
| glosg.com UK    |     |
| giosg.com WORLD |     |
| test            |     |
|                 |     |
|                 |     |
|                 |     |
|                 |     |

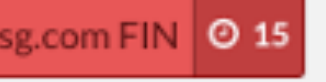

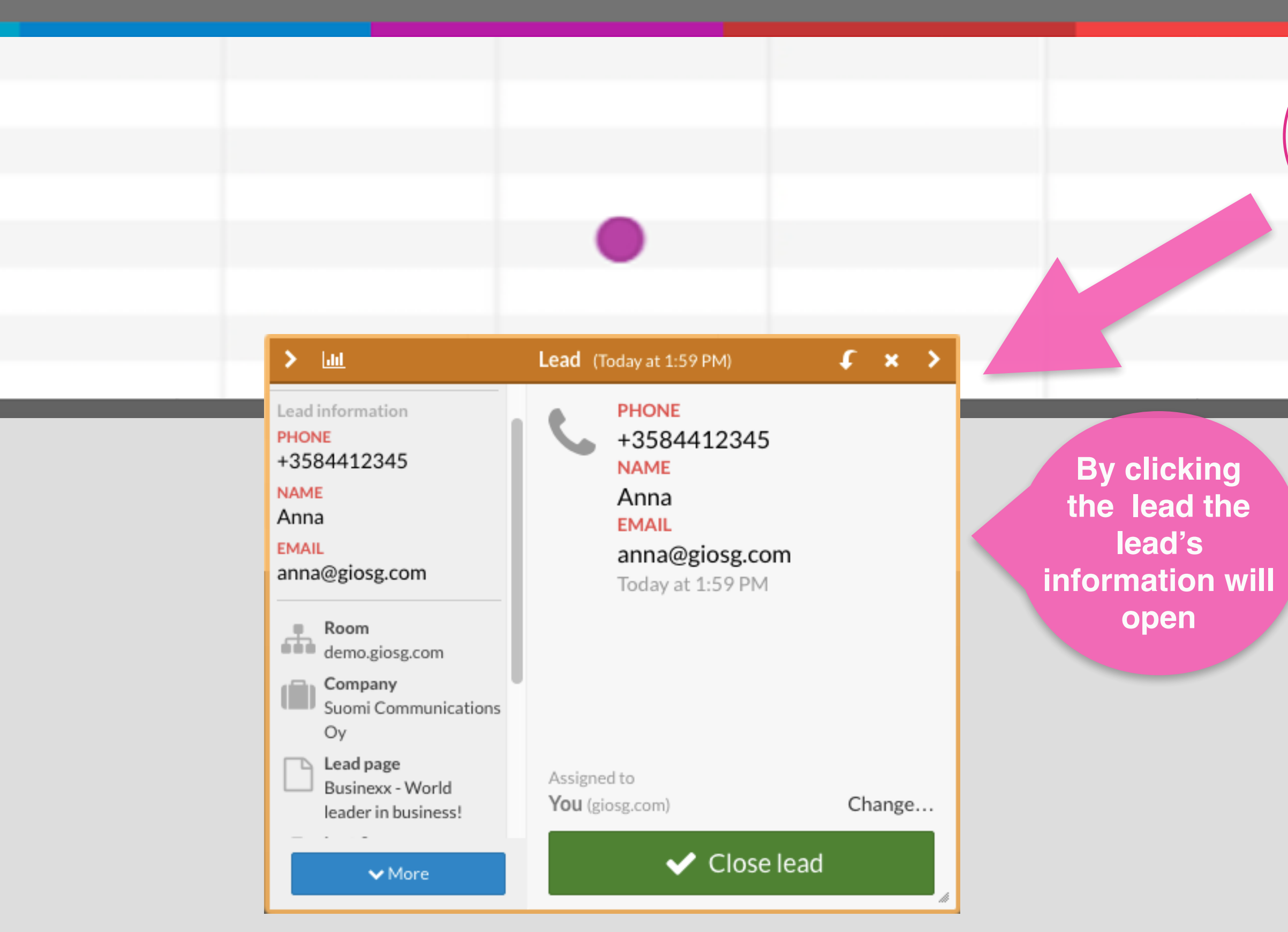

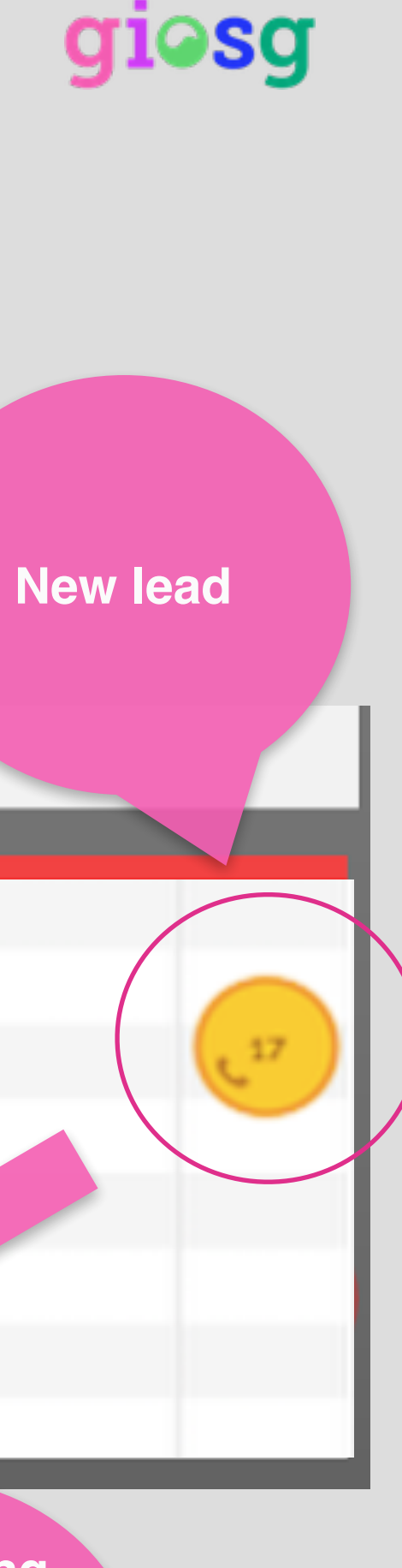

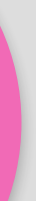

# Transferring leads to a colleague

- Choose "Change" to open up a list of colleagues
- You can assign leads to a colleague by choosing a name from the list
- The lead is assigned to your colleague

| Lead information                                     |
|------------------------------------------------------|
| +3584412345                                          |
| NAME                                                 |
| Anna                                                 |
| EMAIL                                                |
| anna@giosg.com                                       |
|                                                      |
| demo.giosg.com                                       |
| Company<br>Suomi Communications<br>Oy                |
| Lead page<br>Businexx - World<br>leader in business! |
| <b>∨</b> More                                        |

> <u>hii</u>

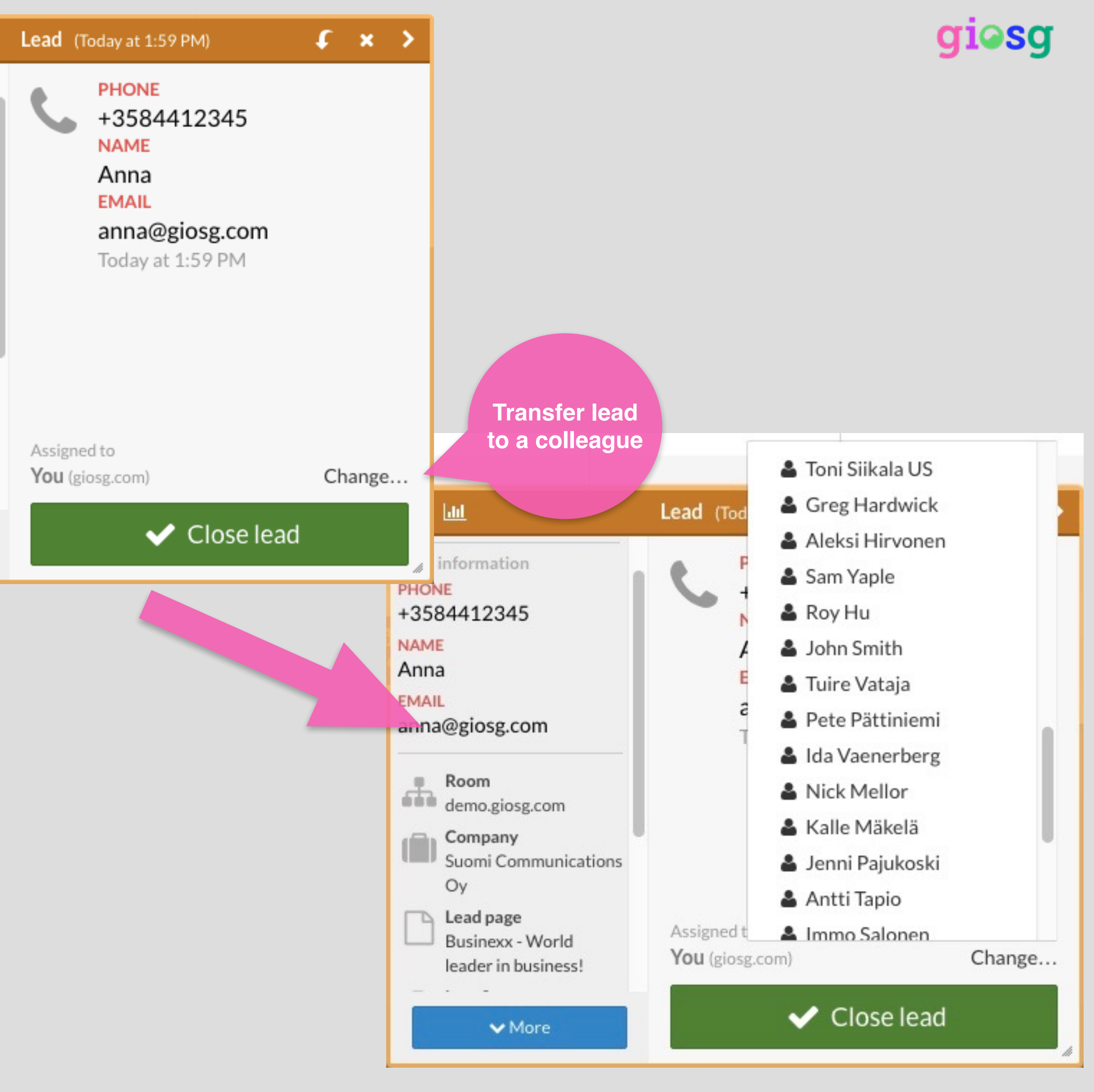

# Transferring leads to a colleague

- You can also transfer leads back to yourself:
- Choose take lead to myself

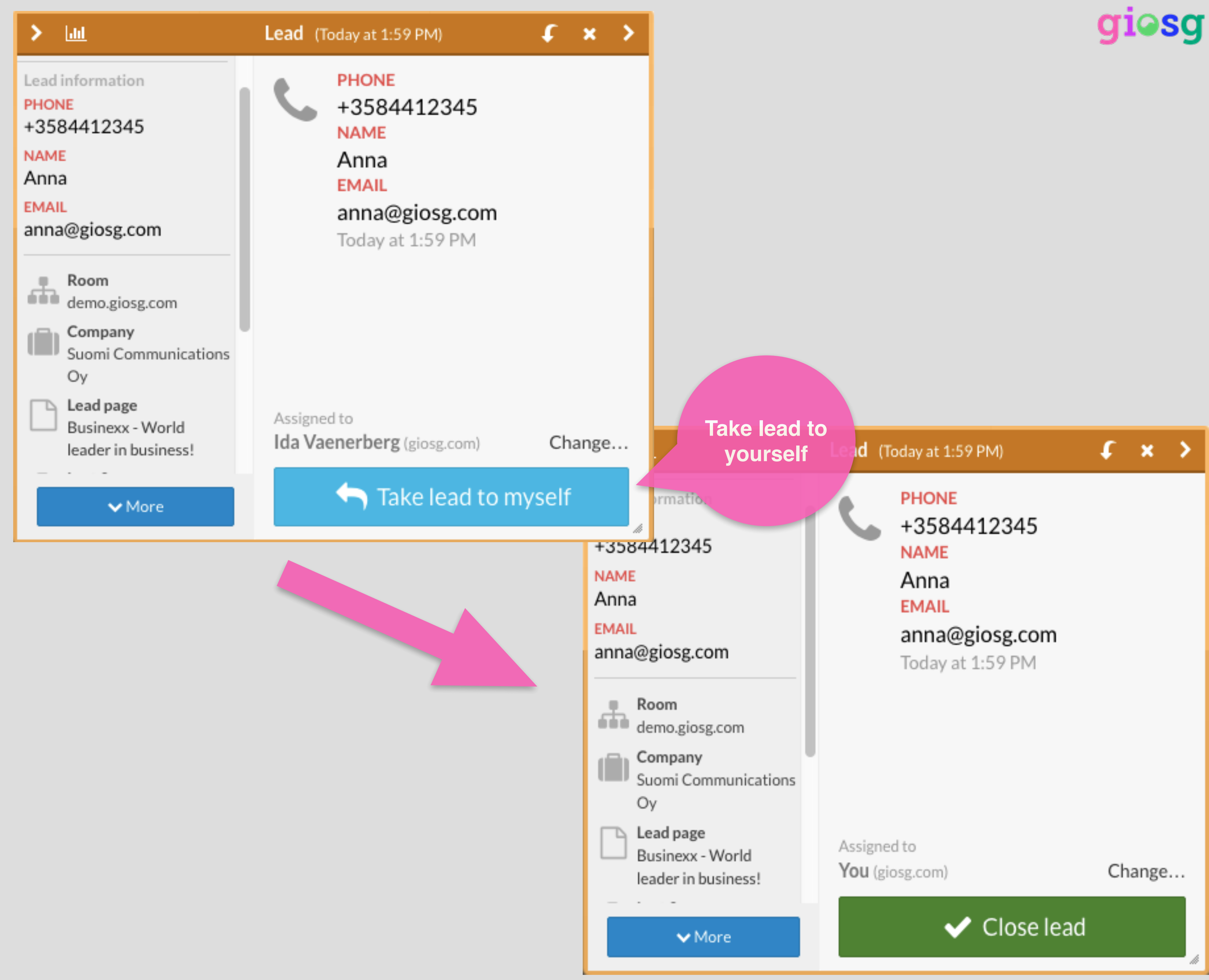

# Searching for previous leads

- Click on magnifying glass symbol
- Open the lead's info by clicking on the timestamp

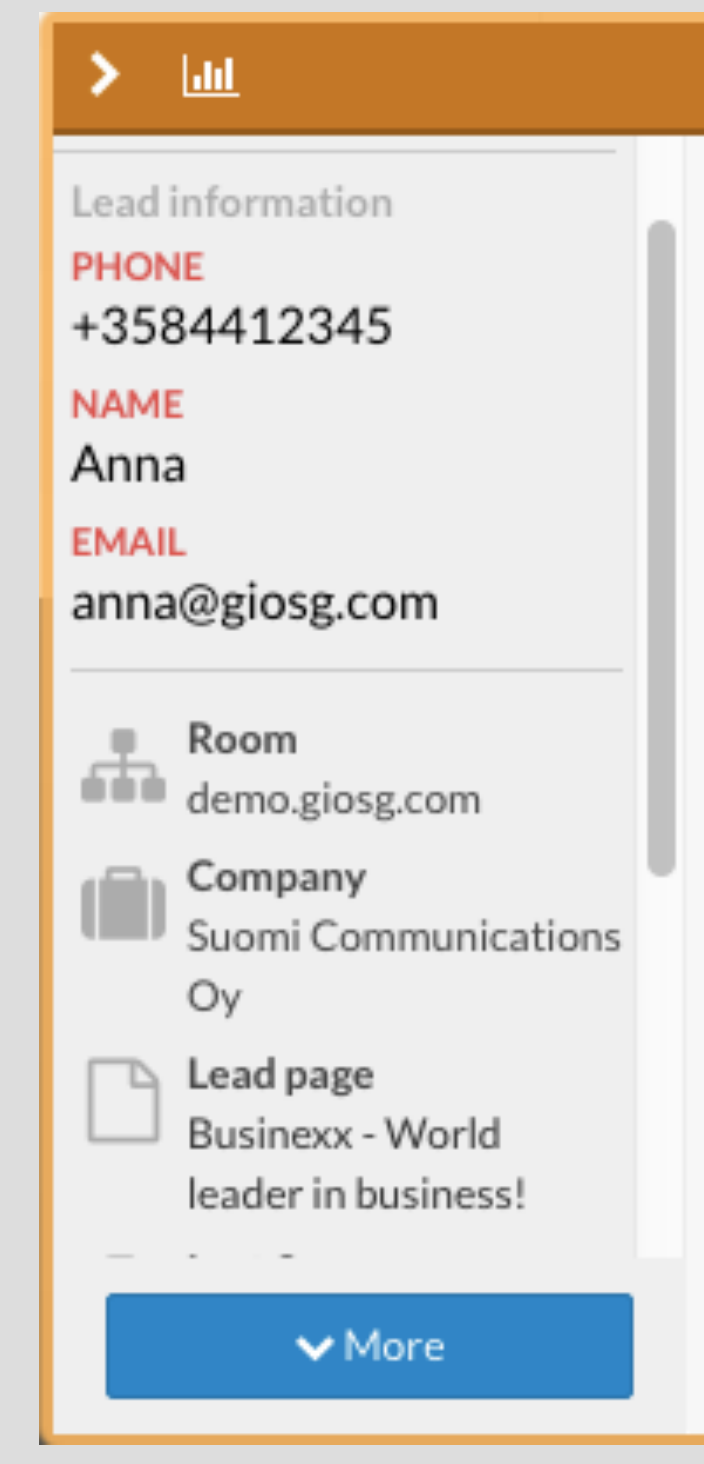

#### Lead (Today at 1:59 PM)

NAME Anna

PHONE

EMAIL

anna@giosg.com Today at 1:59 PM

+3584412345

Assigned to You (giosg.com)

Change...

\$ × >

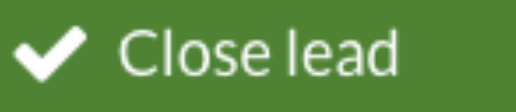

Q

## 

Q

## My open leads

10/09/2014 Today at 12:55 PM Today at 12:55 PM Today at 12:58 PM Today at 1:44 PM Today at 1:45 PM Today at 1:57 PM

Choose the lead you wish to view

## Leads taken by others

Today at 1:57 PM Today at 1:45 PM Today at 1:44 PM Today at 12:58 PM Today at 12:55 PM Today at 12:55 PM 10/09/2014

## My closed leads

Today at 12:32 PM 10/09/2014 10/09/2014

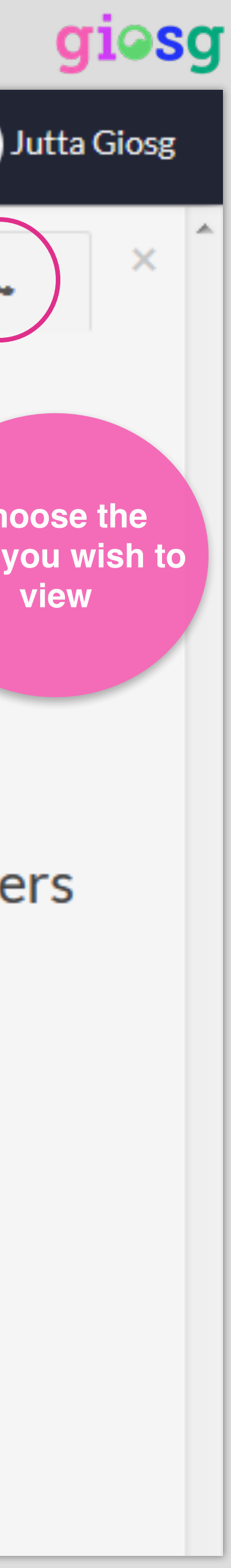

## Thank you!

Visit our pages and we can continue discussion:

www.giosg.com

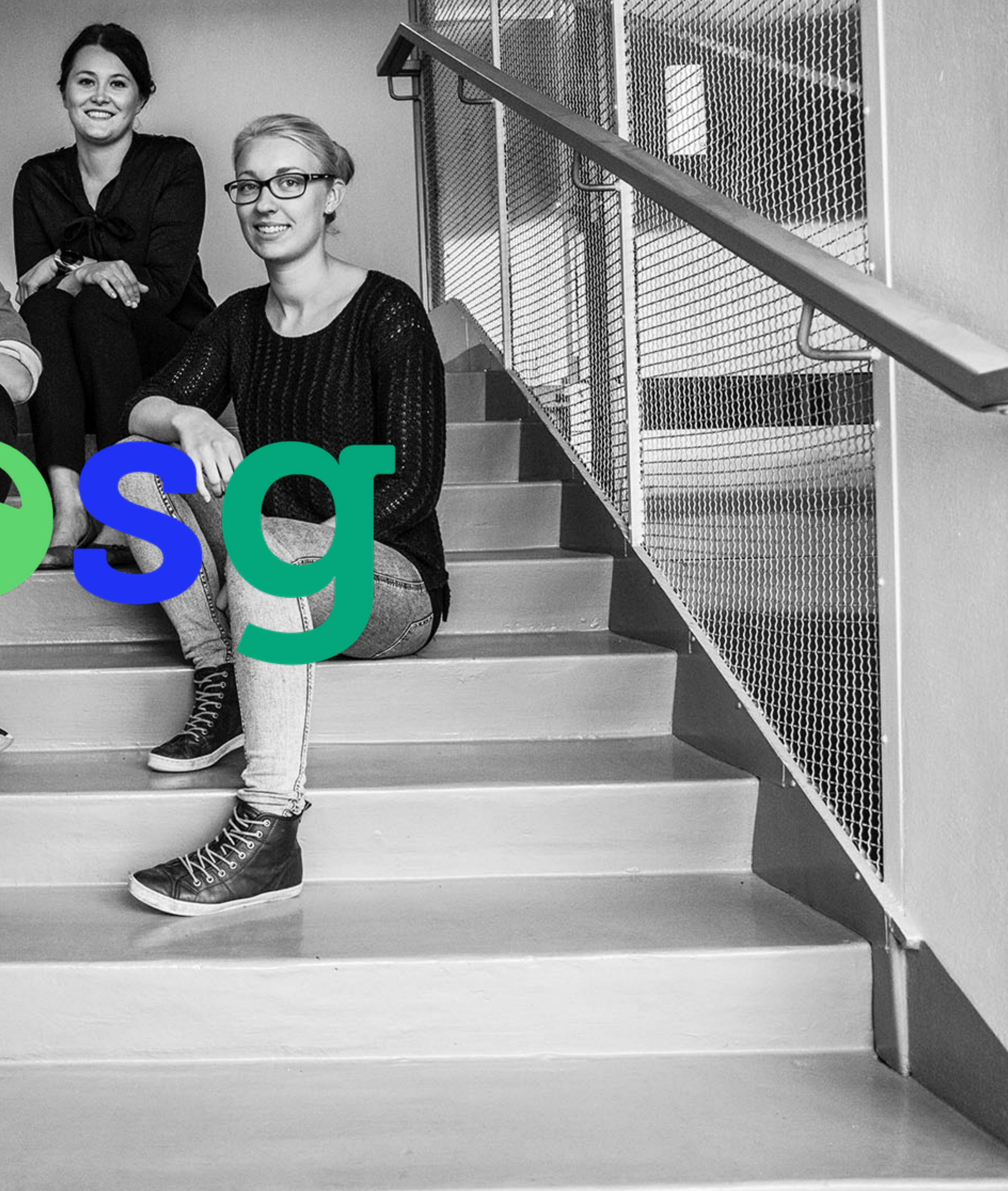

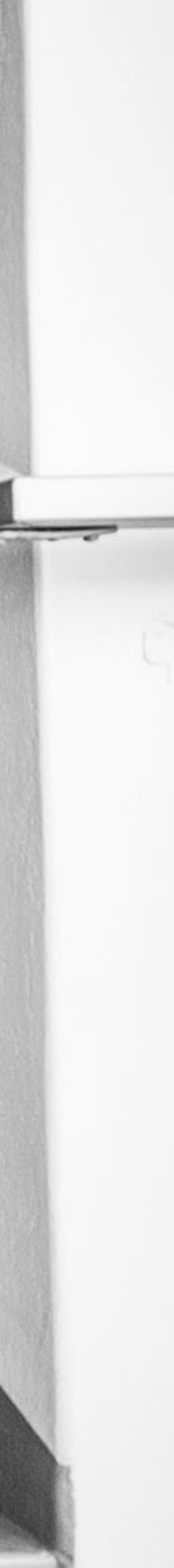